# راهنمای ورود و پرداخت شهریه به صورت الکترونیکی

### بخش اول ثبت نام

**۱.** در ابتدا توسط یکی از مرور گرهای فایرفاکس و یا کروم وارد سامانه مدیریت آموزشی کارکنان دستگاههای اجرایی استان به آدرس : <u>https://education.erqz-mporg.ir</u> شده و برروی گزینه **ثبت نام** کلیک نمایید.

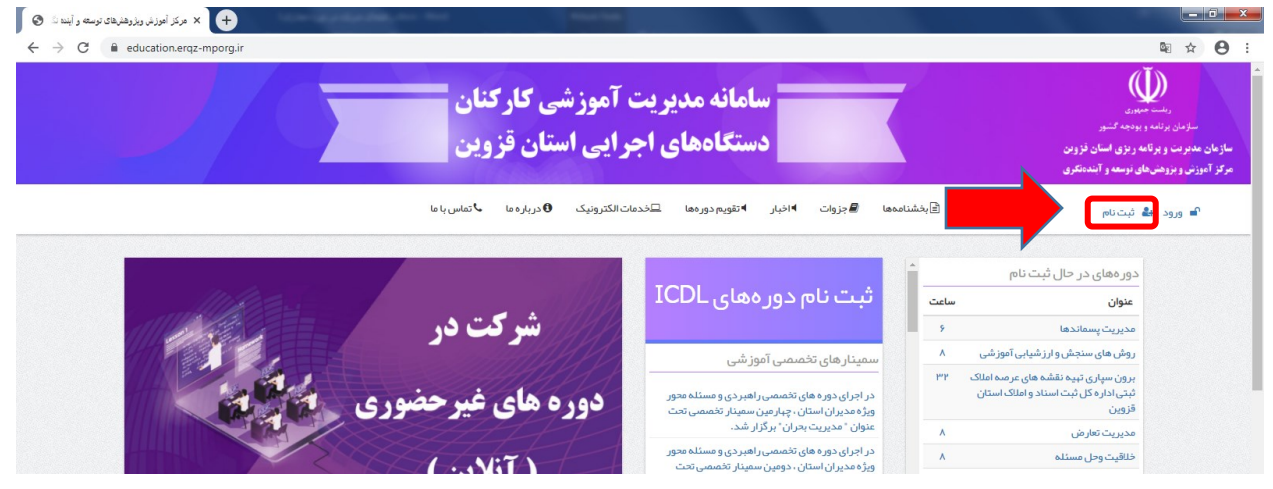

|                                                           | and the second |                   |                        |                              |                     | - 1986 - 199     |                  |
|-----------------------------------------------------------|----------------|-------------------|------------------------|------------------------------|---------------------|------------------|------------------|
| <ul> <li>education.erqz-mporg.ir/user/register</li> </ul> |                |                   |                        |                              |                     |                  | माध्यम           |
|                                                           |                | ىك €دربارەما باما | دورةها 💷 فدمات الكثرو  | ت اخبار ا <sup>و</sup> تقویم | 🕄 بخشناممها 🖉 جزوا، | 🕷 خانه 🖉 دوره ها | 🛥 ورود 🖧 ئېت نام |
|                                                           |                |                   |                        |                              |                     |                  |                  |
|                                                           |                |                   | ذرواژه جديد            | ورود درخواست ک               | ايجاد حساب جديد     |                  |                  |
|                                                           |                |                   |                        |                              |                     |                  |                  |
|                                                           |                |                   | اطلاعات شخصى           |                              |                     |                  |                  |
|                                                           |                |                   | * joli                 |                              |                     |                  |                  |
|                                                           |                |                   |                        |                              |                     |                  |                  |
|                                                           |                |                   | - Gragoo leo           |                              |                     |                  |                  |
|                                                           |                |                   | نام پدر                |                              |                     |                  |                  |
|                                                           |                |                   |                        |                              |                     |                  |                  |
|                                                           |                |                   | کدملی•                 |                              |                     |                  |                  |
|                                                           |                |                   |                        |                              |                     |                  |                  |
|                                                           |                |                   | شماره شناسنامه         |                              |                     |                  |                  |
|                                                           |                |                   |                        |                              |                     |                  |                  |
|                                                           |                |                   | טיטא פונג              |                              |                     |                  |                  |
|                                                           |                |                   | محل مبدور              |                              |                     |                  |                  |
|                                                           | *              |                   | - <del>هيچكدام -</del> |                              |                     |                  |                  |
|                                                           |                |                   | جنسيت                  |                              |                     |                  |                  |
|                                                           | ~              |                   | - هیچکدام -            |                              |                     |                  |                  |
|                                                           |                |                   | دستگاه اجرایی          |                              |                     |                  |                  |
|                                                           |                |                   | In-reference           |                              |                     |                  |                  |
|                                                           |                |                   |                        |                              |                     |                  |                  |
|                                                           |                |                   | اطلاعات تحصيلي         |                              |                     |                  |                  |
|                                                           |                |                   | میزان تحصیلات          |                              |                     |                  |                  |

| جنسيت                                      |
|--------------------------------------------|
| - aq22iq-                                  |
|                                            |
| - مېچكىام-                                 |
|                                            |
| اطلاعات تحصيلى                             |
| موزان تحصيلك                               |
| _ میکدام-                                  |
|                                            |
| jun and and and and and and and and and an |
| •                                          |
|                                            |
| اطلاعات تماس                               |
|                                            |
| تنبئ منزره                                 |
|                                            |
|                                            |
| کنرواژه » ټيدکنرواژه »                     |
|                                            |
|                                            |
|                                            |
| مروریک نیم 😒 🔪                             |
| HEADTON HEADTON                            |
| halk conductors                            |
|                                            |
|                                            |
| r                                          |
|                                            |

## بخش دوم ورود

**۳.** در ابتدا توسط یکی از مرورگرهای فایرفاکس و یا کروم وارد سامانه مدیریت آموزشی کارکنان دستگاههای اجرایی استان به آدرس : <u>https://education.ergz-mporg.ir</u> شده و برروی گزینه **ورود** کلیک نمایید.

| → C  education.erq2-mporg.ir              |                                                                                                    |               | ©e]                                                                                                    | ± €                                  |
|-------------------------------------------|----------------------------------------------------------------------------------------------------|---------------|----------------------------------------------------------------------------------------------------|--------------------------------------|
| آموزشی <b>کارکنان</b><br>رایی استان قزوین | سامانه مدیریت<br>دستگاههای اج                                                                                                    |               | ریشت میبرد.<br>زیرنشه و بودجه کشور<br>ت و پر کامه ر برای اسان قروین<br>بزوهشهای نوسه و آنها کبری                                          | سازما<br>ازمان مديريا<br>بكز آموزش و |
| تالکترونیک 🖲 درباره ما 🕹 تماس با ما       | نا <b>€</b> جزوات 4اخبار 4تقویم دوردها ⊒خدما،                                                                                                    | بخشنامهه      | رود به شکر کوده ا                                                                                                    | , <b>.</b>                           |
| الا شرکت در                               | ثبت نام دورههای ICDL                                                                                                    | ساعت          | دورههای در خان تیک نام<br>عنوان                                                                                                    |                                      |
|                                           |                                                                                                    | 9             | lø silomu"so                                                                                                    |                                      |
|                                           | سمینار های تخصصی آموز شی                                                                                                    | ×             | مدیریت پسماندها<br>روش های سنجش و ارز شیابی آموز شی                                                                                       |                                      |
| دوره های غیر حضوری مساله ما               | سمینار های تخمیمیی آموز شی<br>در اجرای دوره های تخمیمی راهبردی و مسئله محور<br>ورهٔ محیران استان، چبارمین سمینار تخمیمی تحت                                  | ۲<br>۲۳۲      | مدیریت پسماندها<br>روش های سنجش و ارز شیابی آموز شی<br>برون سپاری تبیه نقشه های عرصه املک<br>بتی اداره کل ثبت اسناد و املک استان<br>قزوین |                                      |
| دوره های غیرحضوری محمد الم                | سمینار های تخصصی آموز شی<br>در اجرای دوره های تنمسی را هبردی و مسلنه مدور<br>ویژه دیران استان، چبارمین سمینار تنمسی تحت<br>عنوان " مدیریت بحران"، برگزار شد. | ۶<br>۸<br>۳۳۲ | مدیریت پسماندها<br>روش های سنجش وارز شیابی آموز شی<br>برون سیاری نیم نقشه های عرصه امالک<br>نیزین<br>وزین<br>مدیریت تعارض                 |                                      |

۴. در صفحه ورود در قسمت های مشخص شده نام کاربری و رمز ورود به سامانه را وارد نموده و برروی گزینه ورود کلیک نمایید. توجه داشته باشید نام کاربری کد ملی بوده و رمز ورود رمزی است که در هنگام ثبت نام در سامانه وارد نموده اید.

توجه داشته باشید که نام کاربری و گذرواژه به صورت پیش فرض کدملی شما می باشد.

| × ورود   مرکز آموزش ویژوهشهای توسته و 🔇                   | <b>+</b>             | 1000         | Station of the local district | and the second                |                                              |                                                                    |                 |
|-----------------------------------------------------------|----------------------|--------------|-------------------------------|-------------------------------|----------------------------------------------|--------------------------------------------------------------------|-----------------|
| $\leftrightarrow$ $\rightarrow$ C $\cong$ education.erqz- | -mporg.ir/user/login |              |                               |                               |                                              |                                                                    | ⊠ ☆ 🕒 :         |
|                                                           |                      | 🕹 تماس با ما | ات الکترونیک 🟮 درباره ما      | ا تقويم دور ەھا 🛛 🗠 خدما      | وَابِخَشْنَامِهِهَا 🖉 جِزَوَاتَ ◄ اخْبَار    | 🖌 خانه 🖉 دوره ها 🖹                                                 | 🖿 ورود 🏭 ثبتنام |
|                                                           |                      |              |                               |                               |                                              |                                                                    |                 |
|                                                           |                      |              |                               |                               | ىت گذرواژە جدىد                              | سابجديد ورود درخواس                                                | ايجاد ح         |
|                                                           |                      |              |                               |                               |                                              |                                                                    | نام کاربری *    |
|                                                           |                      |              |                               |                               |                                              |                                                                    |                 |
|                                                           |                      |              |                               |                               |                                              |                                                                    | گذرواژه •       |
|                                                           |                      |              |                               |                               |                                              |                                                                    |                 |
|                                                           |                      |              |                               |                               |                                              |                                                                    | گورود           |
|                                                           |                      |              |                               |                               |                                              |                                                                    |                 |
|                                                           |                      |              |                               |                               |                                              |                                                                    |                 |
|                                                           | ی تماس با ما         | یکی دربارہ   | 🔊 اخبار                       | ل اطلاعیہ ھا                  | م<br>ووره ها                                 | الله خانه                                                          |                 |
| -                                                         |                      |              |                               |                               |                                              |                                                                    |                 |
|                                                           |                      |              | گری استان قزوین               | ش و پژوهش های توسعه و آینده ن | ِداری منطقہ ۲ خیابان عباسپور مرکز آموزۂ<br>ِ | <b>آدرس:</b> چهارراه عمران روبروی شهر<br><b>تلفن</b> : ۲۸۳۳۳۲۰۰۸۷۰ |                 |
|                                                           |                      |              |                               |                               |                                              | -<br>فکس: ۲۸۳۳۳۲۰۰۳۹                                               |                 |
|                                                           |                      |              |                               |                               |                                              |                                                                    |                 |
|                                                           |                      |              |                               |                               |                                              |                                                                    |                 |
|                                                           |                      |              |                               |                               |                                              |                                                                    |                 |

**۵**. وارد حساب کاربری خود شده و همانند تصویر برروی لینک خبر شرکت در دوره های غیرحضوری (مجازی) کلیک نمایید.

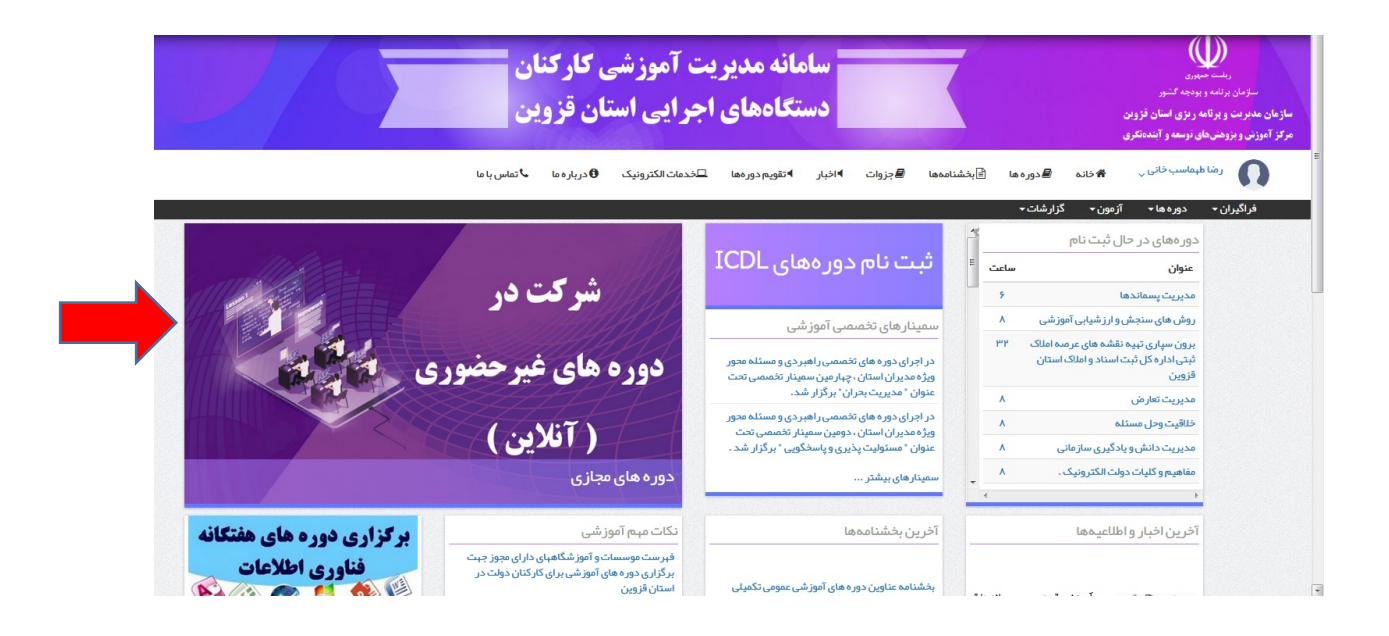

### بخش دوم: پرداخت

۶. در صفحه باز شده برروی گزینه پرداخت آنلاین کلیک نمایید.

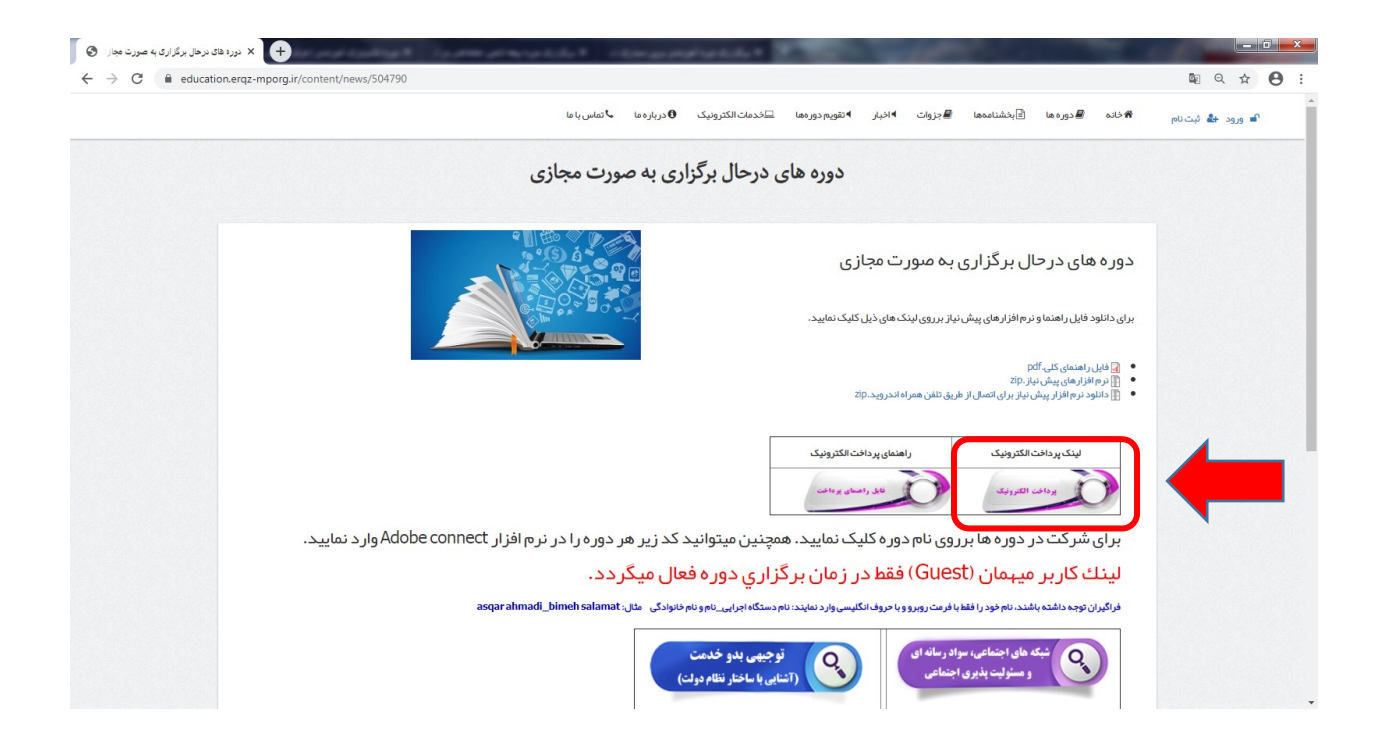

فراگیران میتوانند برای پرداخت شهریه <u>از دو روش پرداخت آنلاین و آفلاین (مراجعه به بانک و یا از درگاه پرداخت بانک خود)</u> استفاده نمایند.

پرداخت آنلاین

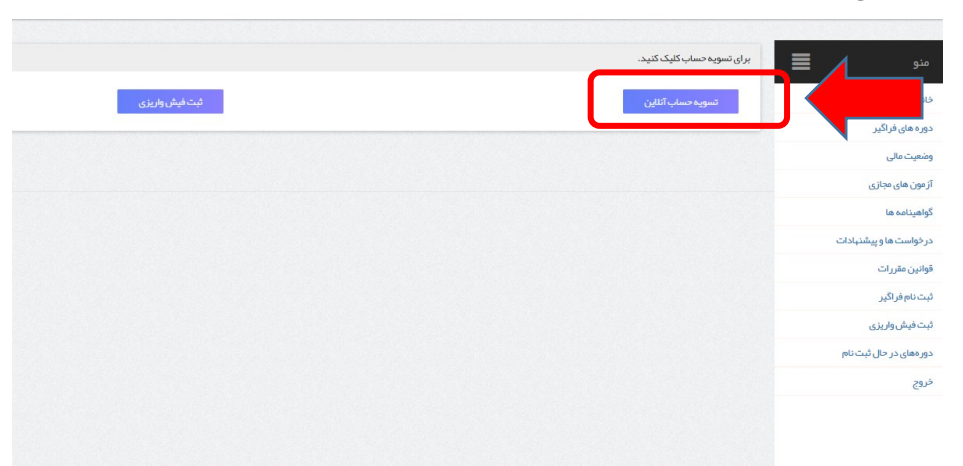

مبلغ مورد نظر برای واریز را در کادر مربوطه به ریال وارد نموده و همانند تصویر ذیل برروی گزینه پرداخت کلیک نمایید.

|           |                        |                                                  | ن شهریه                         | پرداخت                                         |                                                                       |                                                                                      |  |
|-----------|------------------------|--------------------------------------------------|---------------------------------|------------------------------------------------|-----------------------------------------------------------------------|--------------------------------------------------------------------------------------|--|
| ر ریال می | . نفر مبلغ ۲۰۵۰۰۰ هزار | للک استان قزمین برای هر<br><b>را وارد نمایید</b> | شت اسنادواه<br>مد.<br>موردنظر ر | مه املاک شتی اداره کا<br>باته<br><b>مبلغ</b> د | اری تیبه نقشه های عرص<br>ساخ<br>پردانت                                | توجه: شبریه دوره برون سپ                                                             |  |
|           | دەاس يا ھا             | درباره 👬                                         | کری استان قزوین                 | وزش ورژوهش های توسعه و آینده نا                | ی دوره ها<br>۱۹۵۵ د دوره ها<br>برداری منطقه ۲ خیابان عباسپور مرکز آنو | کنه<br>۲درس: چیلراه عبران روروی ش<br>طلق: ۲۸۰۳۳۳۲۰<br>فکس ۲۰۰۰۳۳۶۲۰<br>فراغی وی سایت |  |

در صفحه پرداخت با رعایت نکات امنیتی اطلاعات حساب خود را در درگاه بانک وارد نموده و برروی گزینه پرداخت کلیک نمایید. \*\*توجه: قبل از ورود اطلاعات حساب و پرداخت در قسمت تعیین شده از صحیح بودن مبلغ وارد شده اطمینان حاصل نمایید. \*\*توجه: فیش پرداختی و کد پیگیری خود را تا دریافت گواهینامه برای پیگیری های بعدی نزد خود نگاه دارید.

| 🕂 درگاه برداخت اینترنتی شرکت برداخت الکتر 🛠                           |                                                                                                    | NUMBER OF THE OWNER OF THE                                                                                                    |                                                                                                    |         |
|-----------------------------------------------------------------------|----------------------------------------------------------------------------------------------------|----------------------------------------------------------------------------------------------------|----------------------------------------------------------------------------------------------------|---------|
| $\leftrightarrow$ $\rightarrow$ C $($ sadad.shaparak.ir/VPG/Purchase? | Token=00011B42818251ABA1C92F949E52523E5826                                                                 | 509A1EBCB5E46C691                                                                                                    |                                                                                                    | ⊠ ☆ 😝 : |
|                                                                       | ىتريان ە ۴۲۷۳۹ – ۲۱ ە                                                                                      | لکترونیکی شرکت پرداخت الکترونیک سداد   خدمات مش                                                                                                 | درگاه پرداخت ا                                                                                                    |         |
|                                                                       |                                                                                                    |                                                                                                    | Star and a star of the star of the star of |         |
|                                                                       | سازمان مدیریت استان موں                                                                                    | زمان باقی مانده :  ۱۴:۵۷                                                                                                    | اطلاعات کارت شما                                                                                                    |         |
|                                                                       | قروین<br>مبلغ تراکنش(ریال) ۵ ۵ ۵ ۰ ۰ ۵ ۹ ۲                                                                 |                                                                                                    | شماره کارت                                                                                                    |         |
|                                                                       | شماره پذیرنده ۱۸۹۰۳٬۱۸۹۰ ۵۰۰ ۵۰                                                                            |                                                                                                    | کد ۲CVV                                                                                                    |         |
|                                                                       | شماره ترمینال ۲۴۰۵٬۹۱۶                                                                                     | ناه سال                                                                                                    | تاريخ انقضای کارت                                                                                                    |         |
|                                                                       | آدرس وب سایت پذیرندeducation.erqz_mporg.ira ا                                                              | O 31539                                                                                                    | کد امنیتی                                                                                                    |         |
|                                                                       |                                                                                                    | دریافت رمز دوم پویا                                                                                                    | رمز اینترنتی(رمز دوم)                                                                                                    |         |
|                                                                       |                                                                                                    | افتيارى                                                                                                    | ايميل                                                                                                    |         |
|                                                                       |                                                                                                    | ت المراف                                                                                                    | پردافن                                                                                                    |         |
|                                                                       |                                                                                                    |                                                                                                    | ر اهنمای درگاه پرداخت                                                                                                    |         |
|                                                                       | بس https://sadad.shaparak.ir شروع می شود. خواهشمند<br>مرورگر وب خود را با آدرس فوق مقایسه نمایید و درمىورت | . پروتکل امن SSL به مشتریان خود ار ایه خدمت نموده و با آدر.<br>ی احتمالی پیش از ورود هرگونه اطلاعات، آدرس موجود در بخش<br>با ما درمیان بگذارید. | <ul> <li>درگاه پرداخت اینترنتی سداد با استفاده از<br/>است به منظور جلوگیری از سو، استفاده هاز<br/>مشاهده هر نوع مغایرت احتمالی، موضوع را</li> </ul>                                                                                                    |         |

### • پرداخت آفلاین

فراگیران میتوانند مبلغ شهریه دوره مورد نظر خود را از <u>درگاه پرداخت حساب بانکی خود</u> و یا با مراجعه به یکی از شعب بانک به صورت حضوری به حساب مندرج در ذیل واریز نموده و تصویر و اطلاعات فیش واریزی خود را بارگزاری نمایند.

- شماره حساب: ۴۰۰۱۰۰۴۵۰۳۰۲۵۶۶۳ به نام"درآمد اختصاصی سازمان برنامه و بودجه کشور" - شناسه واریز: ۳۲۷۰۰۴۵۷۷۱۰۲۵۰۰۰۰۰۰۰۰۰۰۰۰۰۰۰ (ثبت شناسه واریز در فیش واریزی الزامی است) - شماره شبا: ۱۳۲۵۶۰۳۰۲۵۶۴۵۰۱۰۰۰۴۰۰۱۰۰۴۰۰

| منو                     | برای تسویه حساب کلیک کنید. |                |  |
|-------------------------|----------------------------|----------------|--|
| خانه                    | تسويه حساب آتلاين          | ثبت فیش واریزی |  |
| دوره های فراگیر         |                            |                |  |
| وضعيت مالى              |                            | •              |  |
| آزمون های مجازی         |                            |                |  |
| گواهینامه ها            |                            |                |  |
| در خواست ها و پیشنهادات |                            |                |  |
| قوانين مقررات           |                            |                |  |
| ثبت نام فراگیر          |                            |                |  |
| ثبت فیش واریزی          |                            |                |  |
| دورههای در حال ثبت نام  |                            |                |  |
| خروج                    |                            |                |  |
|                         |                            |                |  |
|                         |                            |                |  |
|                         |                            |                |  |

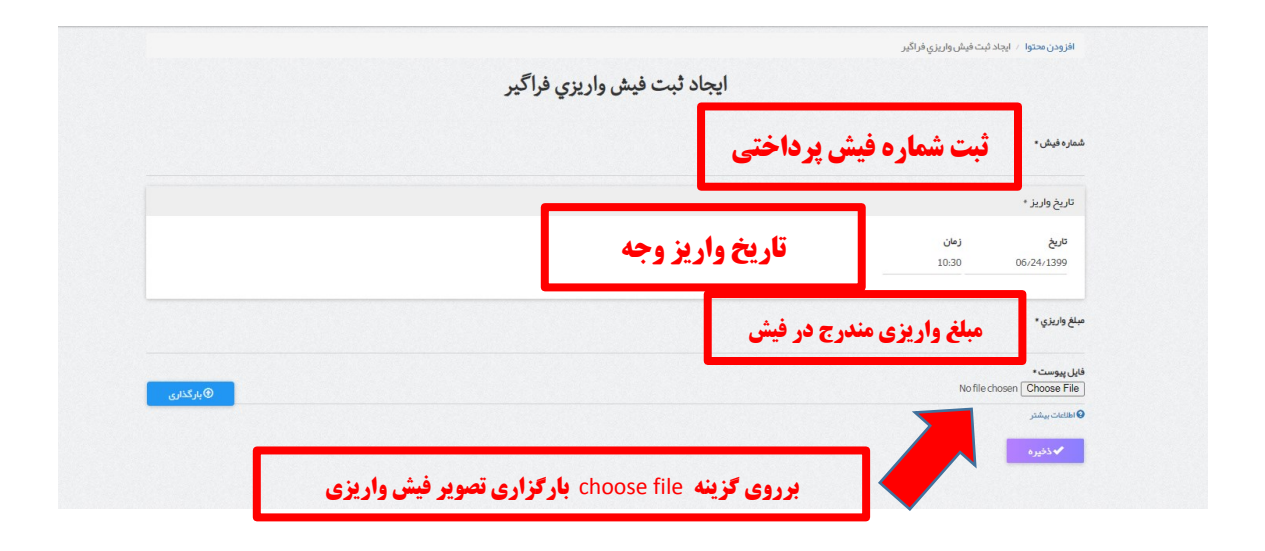